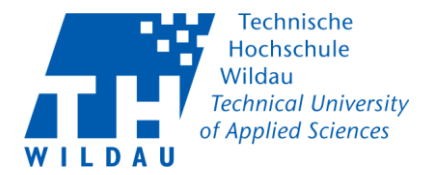

Studenten

https://vpn2.th-wildau.de

1. Geben Sie die folgende Adresse in den Browser ein:

Mitarbeiter

## https://vpn.th-wildau.de

Wählen Sie hier Ihre »Gruppe« und geben Sie Ihren »Benutzername« und »Passwort« ein. Drücken Sie anschließend auf »Anmelden«.

| Mitarbeiter                                        | Studenten                                          |
|----------------------------------------------------|----------------------------------------------------|
| Login                                              | Login                                              |
| Bitte Geben Sie Ihr Benutzernamen und Passwort ein | Bitte Geben Sie Ihr Benutzernamen und Passwort ein |
| Gruppe: Mitarbeiter  Benutzername: Passwort:       | Gruppe: Student ~<br>Benutzername: Passwort:       |
| Login                                              | Login                                              |

2. Klicken Sie auf »Continue«, um zum Download zu gelangen.

| Willkommen an der TH-Wildau Hiermit bestätigen Sie<br>die Nutzerbedingungen der TH-Wildau. https://www.th-<br>wildau.de/hochschule/zentrale-<br>einrichtungen/hochschulrechenzentrum/satzungen- |  |  |
|----------------------------------------------------------------------------------------------------|--|--|
| nutzungsoranungen/                                                                                                    |  |  |
| Cancel Continue                                                                                                    |  |  |

3. Klicken Sie auf »Download for Windows« und laden Sie die Datei herunter.

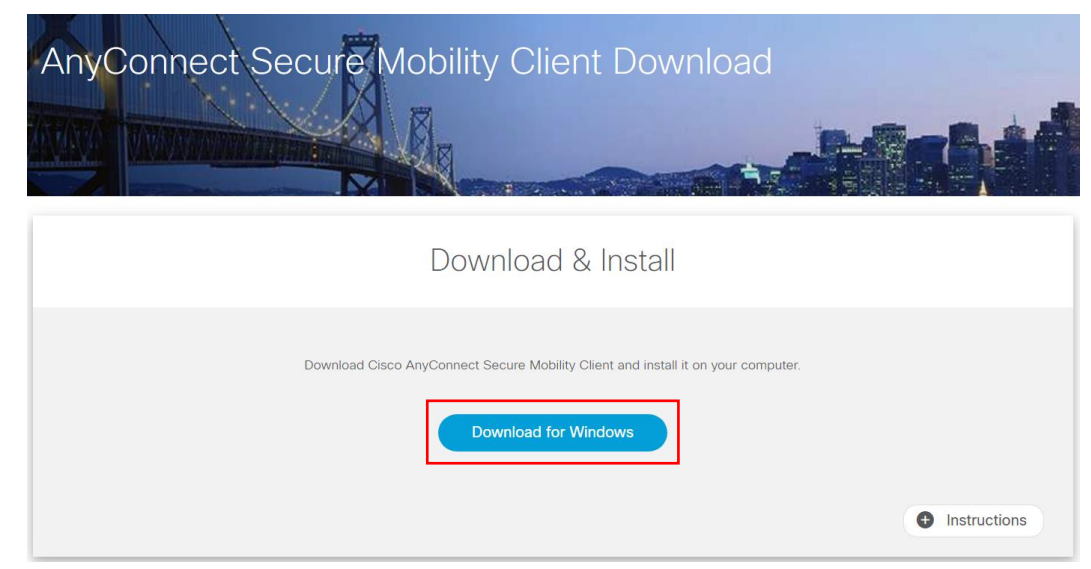

Cisco AnyConnect Konfiguration unter Windows 10 Revision 09\_02\_21 Hochschulrechenzentrum TH Wildau Seite 1

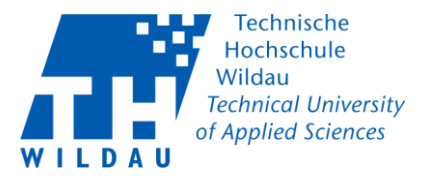

4. Führen Sie die heruntergeladene Datei aus.

| <ul> <li>↓ ☑ ▲ ▼   Downloads</li> <li>Datei Start Freigeben Ansicht</li> </ul>             | 6                                     |                   |               |                                     | - 0       | ×<br>^ <b>?</b> |
|--------------------------------------------------------------------------------------------|---------------------------------------|-------------------|---------------|-------------------------------------|-----------|-----------------|
| An Schnellzugriff Kopieren Einfügen                                                        | Verschieben Kopieren<br>nach * nach * | Neuer Cordner     | Eigenschaften | Alles auswählen<br>Nichts auswählen |           |                 |
| Zwischenablage                                                                             | Organisieren                          | Neu               | Öffnen        | Auswählen                           |           |                 |
| $\leftarrow$ $\rightarrow$ $\checkmark$ $\uparrow$ $\clubsuit$ > Netzwerk > filer > home > | home > Downloads                      | ٽ ~               |               | chen                                |           |                 |
| Dieser PC                                                                                  | Name                                  |                   |               | Änderungsdatum                      | Тур       | Ģ               |
| 🧊 3D-Objekte                                                                               | ✓ Heute (1)                           |                   |               |                                     |           |                 |
| 📰 Bilder                                                                                   | sanyconnect-win-4.8.03036-core-vpr    | n-webdeploy-k9(1) |               | 04.05.2020 11:30                    | Anwendung |                 |
| Desktop                                                                                    | > Letzte Woche (5)                    |                   |               |                                     |           |                 |
| Dokumente                                                                                  | > Letzten Monat (11)                  |                   |               |                                     |           |                 |
| 🖶 Downloads                                                                                | > Anfang des Jahres (77)              |                   |               |                                     |           |                 |
| Musik                                                                                      | > Vor langer Zeit (36)                |                   |               |                                     |           |                 |
| Videos                                                                                     |                                       |                   |               |                                     |           |                 |
| 🥧 Lokaler Datenträger (C:)                                                                 |                                       |                   |               |                                     |           |                 |
| CD-Laufwerk (D:)                                                                           |                                       |                   |               |                                     |           |                 |
| 🛫 home (M:)                                                                                |                                       |                   |               |                                     |           |                 |
| 🛫 DVZ (O:)                                                                                 |                                       |                   |               |                                     |           |                 |
| 🛫 Bilder (\\10.1.2.181) (X:)                                                               |                                       |                   |               |                                     |           |                 |
| 🛫 zeiterfassung (\\C3) (Z:)                                                                |                                       |                   |               |                                     |           |                 |
| 😻 Netzwerk                                                                                 | 1                                     |                   |               |                                     | _         | `               |
| 130 Elemente                                                                               |                                       |                   |               |                                     |           | =               |

5. Akzeptieren Sie die Lizenzvereinbarung und starten die Installation.

| 🖟 Cisco AnyConnect Secure Mobility Client Setup                                                                                                    | ×      |
|----------------------------------------------------------------------------------------------------|--------|
| Ready to Install<br>The Setup Wizard is ready to begin the Typical installation                                                                                | 22     |
| Click "Install" to begin the installation. If you want to review or change any of your installation settings, click "Back". Click "Cancel" to exit the wizard. |        |
|                                                                                                    |        |
| Advanced Installer < Back                                                                                                    | Cancel |

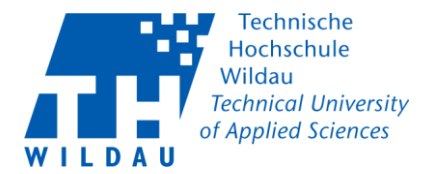

6. Starten Sie nach der Installation den Cisco AnyConnect Client. Das Symbol des AnyConnects erscheint unten in der Taskleiste.

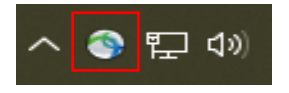

8. Um eine Verbindung mit der Hochschule herzustellen, tragen Sie folgende Adresse ein:

| Mitarbeiter/ Lehrende                                   | Studenten                                                        |
|---------------------------------------------------------|------------------------------------------------------------------|
| vpn.th-wildau.de                                        | vpn2.th-wildau.de                                                |
| 🚳 Cisco AnyConnect Secure Mobility Client — 🗆 X         | 🚳 Cisco AnyConnect Secure Mobility Client — 🗆 🗙                  |
| VPN:<br>Ready to connect.<br>vpn.th-wildau.de V Connect | VPN:         Ready to connect.         vpn2.th-wildau.de       ✓ |
|                                                         |                                                                  |

9. Stellen Sie erneut die richtige Gruppe ein und Tragen Sie anschließend Ihren Benutzernamen sowie das Passwort ein. Drücken Sie auf den Button »OK«, um die Verbindung herzustellen. Nach einer erfolgreichen Verbindung haben Sie wieder Zugriff auf interne und externe Ressourcen.

| Mitarbeiter                                                                                                    | Studenten                                                                                                    |
|----------------------------------------------------------------------------------------------------|----------------------------------------------------------------------------------------------------|
| S Cisco AnyConnect   vpn.th-wildau.de                                                                                                    | 🕥 Cisco AnyConnect   vpn2.th-wildau.de 🛛 🗙                                                                                                    |
| Bitte Geben Sie Ihr Benutzernamen und Passwort ein Group: Mitarbeiter Username: Bei Fragen steht Ihnen wie immer das Supportcenter des Hochschulrechenzentrums zur Verfügung unter: Haus 13, Raum 13-150 E-Mail: supportcenter@th- wildau.de, Telefonnummer (intern): 800; ICQ: 40882424 (C) 2017 Hochschulrechenzentrum der TH Wildau | Bitte Geben Sie Ihr Benutzernamen und Passwort ein Group: Student Username: Username: Password: Bei Fragen steht Ihnen wie immer das Supportcenter des Hochschulrechenzentrums zur Verfügung unter: Haus 13, Raum 13-150 E-Mail: supportcenter @th- wildau.de, Telefonnummer (intern): 800; ICQ: 40882424 (C) 2020 Hochschulrechenzentrum der TH Wildau |
| OK Cancel                                                                                                    | OK Cancel                                                                                                    |